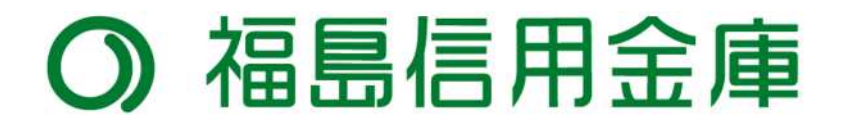

# ハードウェアトークン・ソフトウェアトークンの手引き

## □ ワンタイムパスワードとは

ハードウェアトークン

ワンタイムパスワードは利用時に都度発行される1度限りのパスワードです。 ワンタイムパスワードはトークンに表示されます。

お客さまはログイン時に、従来の「契約者 I D」「ログインパスワード」の認証に加えて ワンタイムパスワード認証が追加となり、そこにワンタイムパスワードを入力する事で、 インターネットバンキングにログインする事が可能となります。

ワンタイムパスワード認証を追加することにより、第三者による不正ログインのリスクを軽減できます。

## □ トークンの種類

トークンには**ハードウェアトークンとソフトウェアトークン**の二種類があります。 契約完了後、お客様カードと共にハードウェアトークンを郵送させていただきます。 ソフトウェアトークン希望の場合も、ハードウェアトークンは郵送いたしますので 次ページにあります、アプリダウンロード後、登録 作業をお願いします。

ソフトウェアトークン

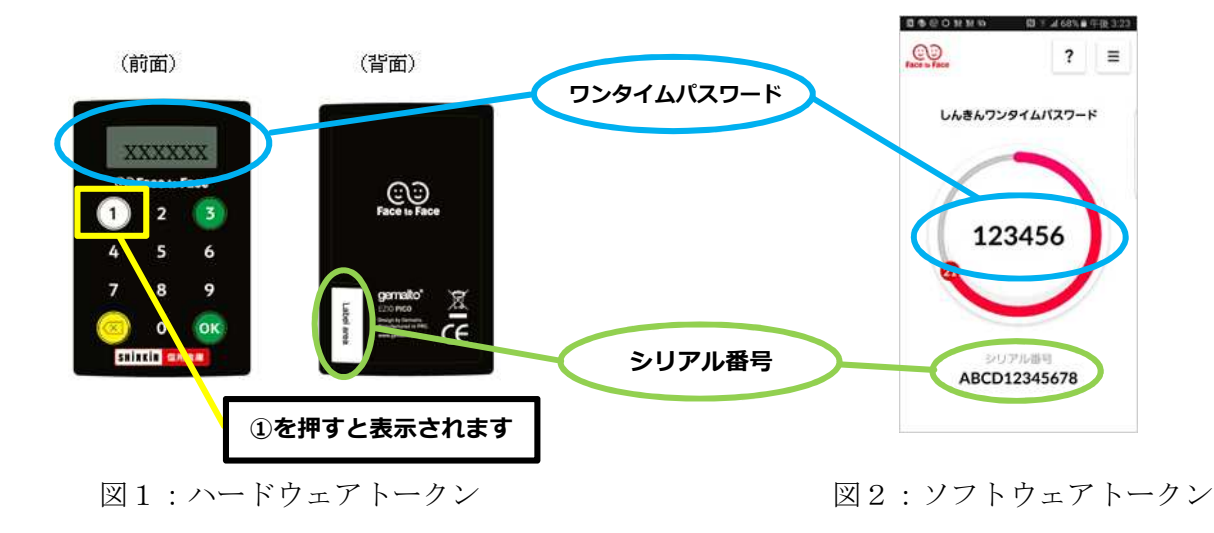

# U ソフトウェアトークンのダウンロード

【スマートフォン】

- ① 各スマートフォンの Store で「しんきん(個人)ワンタイムパスワード」と検索します。
- ② アプリケーション「しんきん(個人)ワンタイムパスワード」をインストール(無料)します。
- ③ インストールした「しんきん(個人)ワンタイムパスワード」アイコンをクリックします。
- ④ 開きますと利用規約がされますので、確認後に「利用開始」を押下。
- ⑤ご利用方法が表示されますので確認後に「つぎへ」を押下。
- ⑥ シリアルコードとワンタイムパスワードが表示されます。

※なお、以下の端末につきましては、インターネットバンキングにおいて、推奨環境対象外 となります

iPad / iPodtouch / Windows Phone / Windows Mobile

取得先 QR コード

Google play

App store

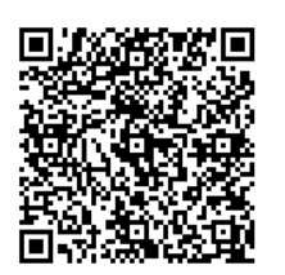

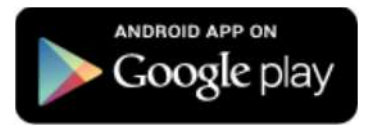

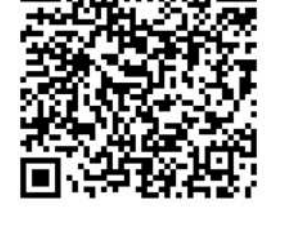

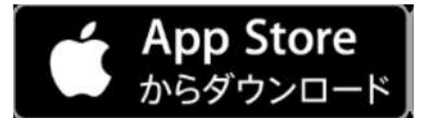

### □ 各トークンの説明

## ハードウェアトークン

◆ 説明

手のひらサイズの黒い電卓状のもので契約完了後、郵送させていただきます。

### ◆ 使用方法

図1にあるように①を押しますと6桁の ワンタイムパスワードが表示されます。

表示されてから 30 秒程経過しますとパ スワードが無効になりますので、その際は もう 1 度①を押していただきますと、また 新しいワンタイムパスワードが表示されま す。

使用後は 60 秒経過しますと自動で画面 が消えます。

- ◆ 使用期限 平均で 5 年間電池が持ちます。 (使用頻度で変わります)
- ◆ 変更時

新しいハードウェアトークンまたはソフ トウェアトークンへの変更はお客様自身で 行うことができます。

変更完了変更前のトークンが必要になり ますのでご注意下さい。

#### ☆ 破損・紛失時

所定の届出が必要になりますので早急に 窓口へお問い合わせください。

## ソフトウェアトークン

◆ 説明

お使いのスマートフォンにアプリとして 無料でダウンロードしていただきます。

### ◆ 使用方法

アプリを開きますと図2のようにワンタ イムパスワードが表示されます。 30秒で自動的にパスワードが更新され

ますので操作は不要です。 使用後はアプリを閉じていただき終了で

す。

# ◆ 使用期限 特にありません。

(充電切れ、アップデートを除く)

### ✤ 変更時

未登録のハードウェアトークンへの登録 変更はお客様自身で行うことができます。 変更完了まではソフトウェアトークンの アプリをアンインストールしないでください。

以下の場合には、所定の手続きが必要になりますので窓口にお問い合わせください。

- ・変更前の端末状態(SIM カードがない 等)によってアプリが起動できない場合
- ・ハードウェアトークンへ変更希望の場合
   (過去に使用したことのあるトークン)
- ✤ 破損・紛失時

所定の届出が必要になりますので早急に 窓口へお問合わせください。 □ トークンの利用登録手順(パソコン版)

インターネットバンキングご利用にはハードウェアトークン・ソフトウェアトーク ンどちらかの利用登録が必要になります。 パソコンでの利用登録は以下の手順になります。

| 手順1           | 個人インターネットバンキングのロー                                                                                                    | グインを押下                                                                        |
|---------------|----------------------------------------------------------------------------------------------------|-------------------------------------------------------------------------------|
|               | 在人のお客さま 法人・事業主のお客さま 地域への取り組み 福島信金について 採用指電                                                                                                    | 1×2-201134×2                                                                  |
| C             | ▶ 福島信用金庫 #₩₩₩3 F (1190                                                                                                    | よくあるご質問 お問い合わせ                                                                |
| 1             | ためる かりる 偏える・運用する 相談する 便利なサービ<br>使利なサービ<br>に Internet Explorer11.0サポート終了に伴う対応について(PDF形式:690KB<br>② 令和4年1月5日(水)よりOS「Windows11」のMicrosoft Edgeがご利用頂け<br>塗 令和3年11月1日(月)より振込手数料を改定いたしまず(PDF形式:125Ki | (ス ご利用ガイド<br>))<br>するようになりました<br>B)                                           |
|               | 個人お客さま向け<br>インターネットパンキング<br>お取引開始はこちらから                                                                                                    | ログイン                                                                          |
|               |                                                                                                    |                                                                               |
|               |                                                                                                    |                                                                               |
| 手順 2          | ログイン画面右にある利用開始                                                                                                    | 台を押下                                                                          |
| ○ 福島信用        | 月金庫 文字サ                                                                                                    | ガイズ 標準 拡大 ? ヘルプー覧                                                             |
|               |                                                                                                    | ? この画面のヘルプ                                                                    |
| 契約者II<br>パスワー | <ul> <li>(利用者番号)</li> <li>ド</li> <li>ビニ ソフトウェアキーホード入;</li> <li>ログイン 、</li> <li>ログインでお困りの場合はこ</li> </ul>                                                                                        | b<br>アンタイムパスワード<br>利用開始<br>交換<br>つンタイムパスワード<br>でな換<br>う<br>フンタイムパスワード<br>のご案内 |

|           | 手順 3                | 契約者                   | D とログインパスワー              | -ドを入力し、次へ            |            |
|-----------|---------------------|-----------------------|--------------------------|----------------------|------------|
|           | トークンの準備方法につ         | かいて                   |                          |                      | +          |
|           | 契約者ID(利用者番          | 弓)・ログイ                | ンパスワードの入力                |                      |            |
| 1         | 契約者ID(利用者番号)        | 必須                    |                          |                      |            |
| $\langle$ | ログインパスワード           | 必須                    |                          | דלאכע 🗖              | アキーボード入力   |
|           |                     |                       |                          |                      |            |
|           |                     |                       | _                        |                      |            |
|           |                     |                       |                          |                      |            |
|           |                     |                       |                          | •                    |            |
|           |                     |                       |                          |                      |            |
|           |                     |                       |                          |                      |            |
|           | 手順 4                | 登録する<br>ワンタイ <i>1</i> | るトークンのシリアル<br>ムパスワードを入力し | 番号(図 1、図 2 参照<br>、次へ | Ę),        |
|           | 〇)福島信用金庫            |                       |                          | 文字サイズ 標準 拡           | 大 ? ヘルプー覧  |
|           | ワンタイムパスワ            | ード利用開                 | <b>乳</b> 始               |                      | ? この画面のヘルプ |
|           | ワンタイムバスワード登         | 録 処理結                 | 课                        |                      |            |
|           | トークンをご用意されて         | いない場合はこ               | 156                      |                      | +          |
|           | ワンタイムパスワート          | の登録                   |                          |                      |            |
| /         | シリアル番号(半角英数号        | F) 必須                 |                          |                      |            |
|           | ワンタイムパスワード(き<br>数字) | ≚角                    |                          | )                    |            |
|           |                     |                       |                          |                      |            |

お客様カードから対応するカタカナの数字を入力し登録

### 確認用パスワード入力

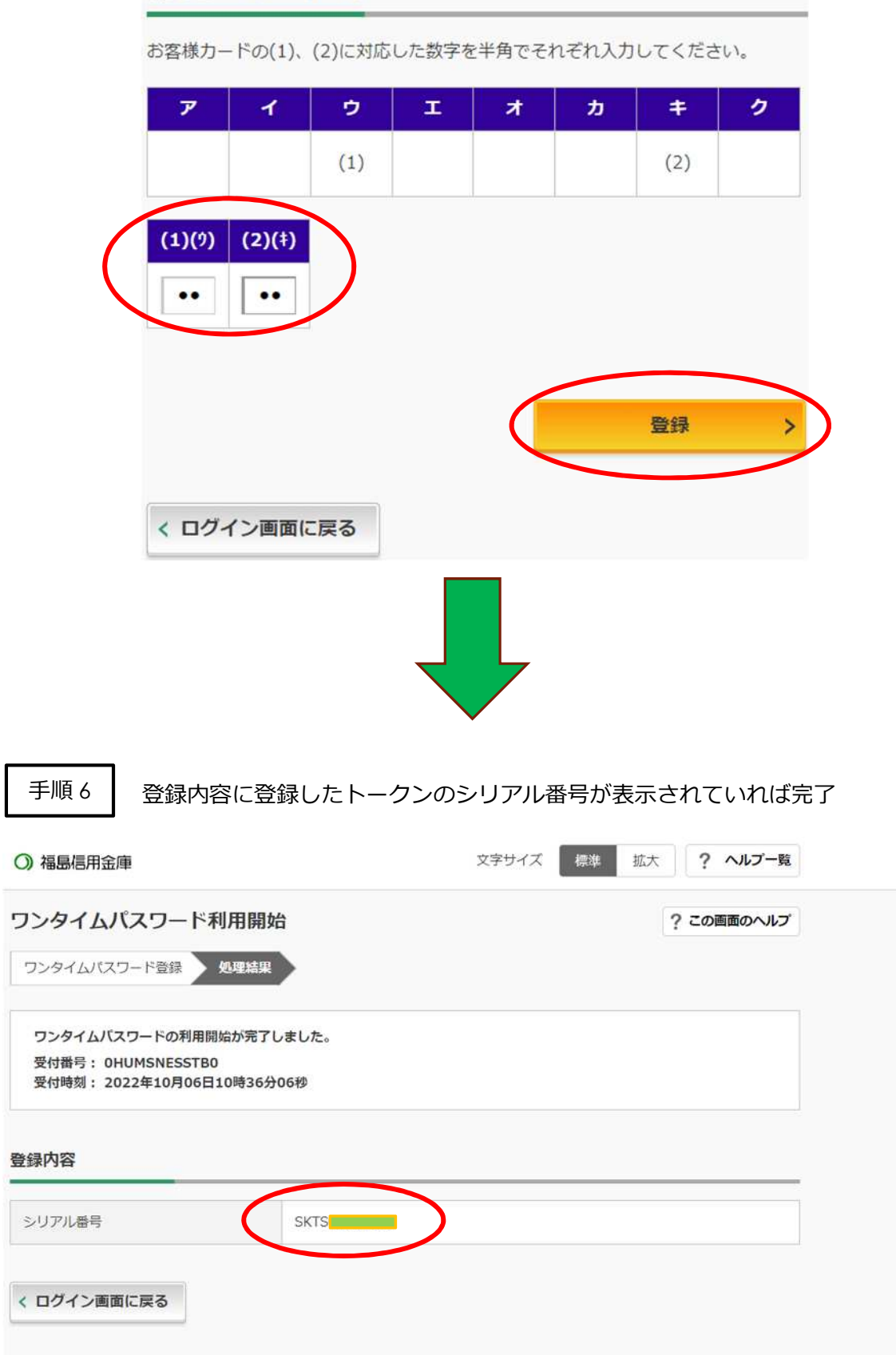

## □ トークンの利用登録手順(スマートフォン版)

### スマートフォンでの利用登録は以下の手順になります。

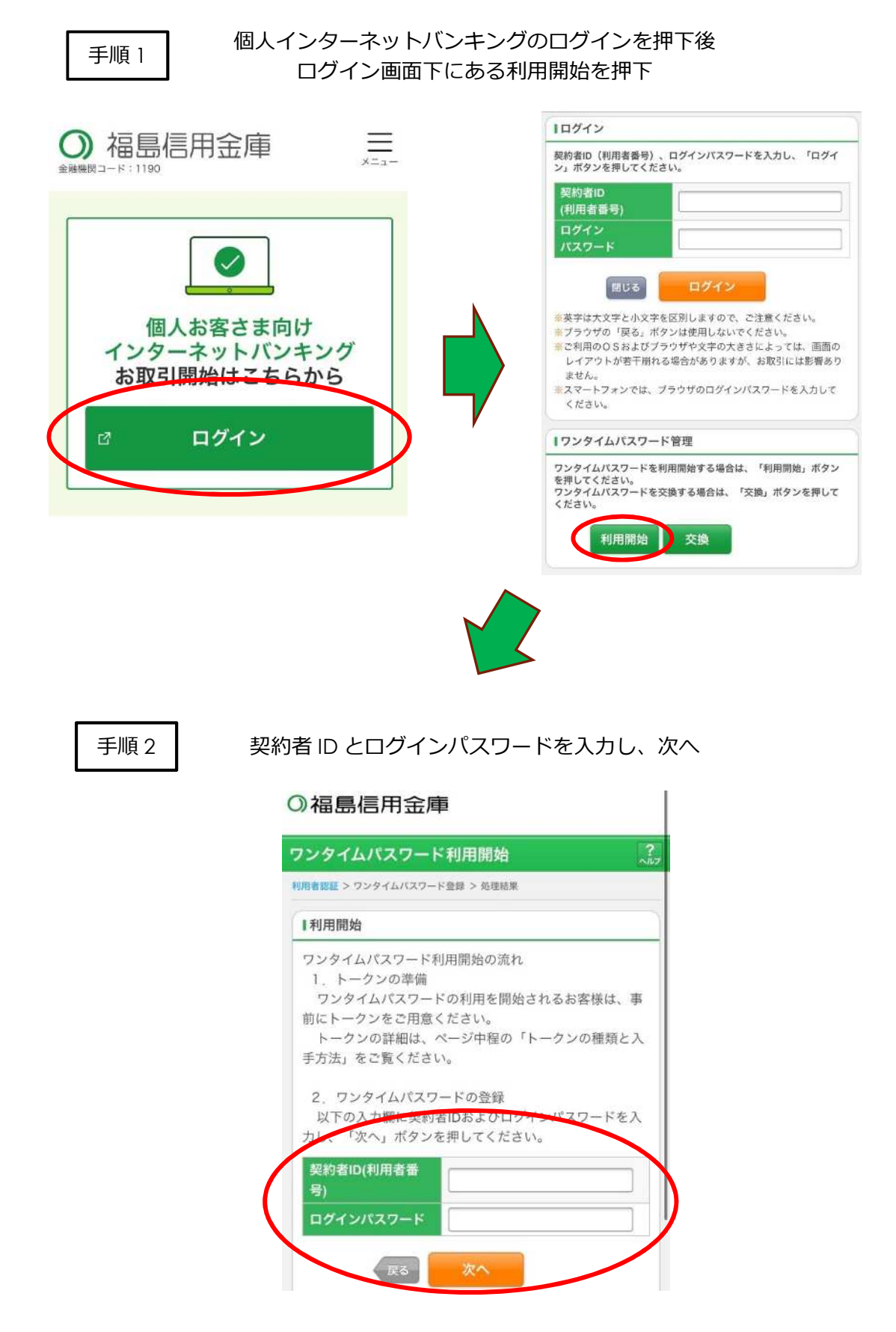

#### 手順3

## 登録するトークンのシリアル番号(図1・2参照)と そのトークンで生成したワンタイムパスワードを入力した後 お客様カードから対応するカタカナの数字を入力し登録

### ○福島信用金庫

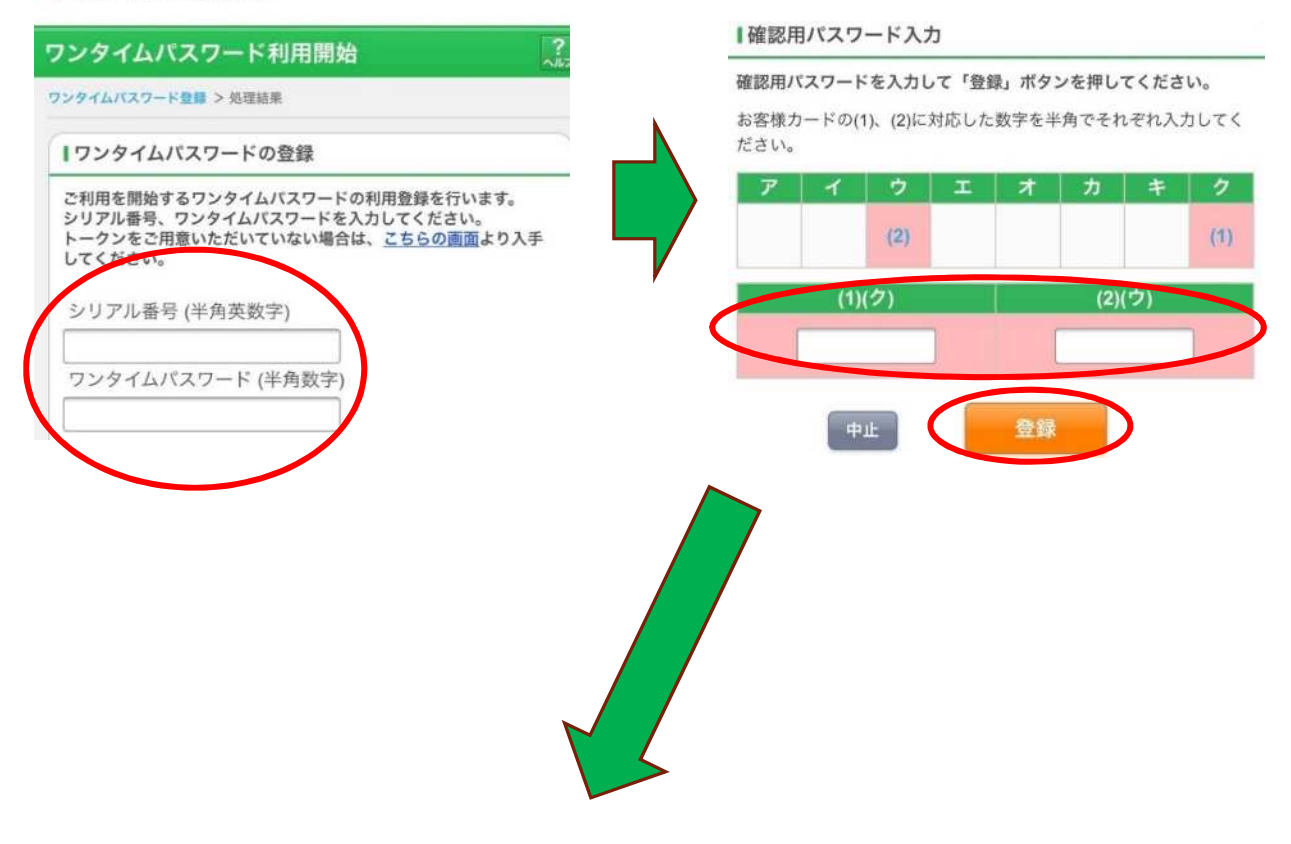

手順 4

登録内容に登録したトークンのシリアル番号が表示されていれば完了

## ○福島信用金庫

□ <u>トークンの</u>交換手順(パソコン版)

トークンを変更したい場合には変更登録が必要になります。 変更登録は以下の手順になります。

| 手順1 個人インター                                                                                                    | -ネットバンキングのログイ                                                                                                    | ンを押下                                                      |
|----------------------------------------------------------------------------------------------------|----------------------------------------------------------------------------------------------------|-----------------------------------------------------------|
| 低人のお客さま 法人・事業主のお客さま 地                                                                                                    | 8城への取り組み 福島信金について 採用情報                                                                                                    | ₹75-≵9\159#75<br>¥                                        |
| <ul> <li>○ 福島信用金庫 ▲№₩R=-F:1</li> <li>ためる かりる</li> <li>ためる かりる</li> <li>ためる かりる</li> <li>① hnternet Explorer11</li> <li>② 令和4年1月5日 (水、<br/>重要なお知らせ</li> <li>○ 令和3年11月1日 ()</li> </ul> | <ul> <li>(4)30</li> <li>(4)4 (4)40</li> <li>(4)40</li> <li>(4)40</li> <li>(4)40</li> <li>(4)40</li> <li>(4)40</li> <li>(4)40</li> <li>(4)40</li> <li>(4)40</li> <li>(4)40</li> <li>(4)40</li> <li>(4)40</li> <li>(4)40</li> <li>(5)40</li> <li>(4)40</li> <li>(4)40</li></ul> | よくあるご質問 お用い合わせ<br>ご利用ガイド<br>なりました<br><u>単要なお知らせーを</u>     |
| 個人お客さ<br>インターネ<br>お取引開始                                                                                                    | きま向け<br>ドットバンキング<br>台はこちらから                                                                                                    | 947                                                       |
| , つ 個人のお変さま                                                                                                    | 6.6.8.6.18.0.2.7                                                                                                    | 7デスクにおける<br>マーマン ロ                                        |
|                                                                                                    |                                                                                                    |                                                           |
| 手順2 ログ                                                                                                    | イン画面右にある交換を押つ                                                                                                    | 5                                                         |
| ○ 福島信用金庫                                                                                                    | 文字サイズ                                                                                                    | 標準 拡大 ? ヘルプー覧                                             |
|                                                                                                    |                                                                                                    | ? この画面のヘルプ                                                |
| 契約者ID (利用者番号)<br>パスワード<br>ログ                                                                                                    | <ul> <li>         ・・・・・・・・・・・・・・・・・・・・・・・・・・・・・</li></ul>                                                                                                    | アンタイムパスワード         利用開始         交換         マンタイムパスワードのご室内 |

|   | 手順 3 契約者 ID とログインパスワードを入力し、次へ     |
|---|-----------------------------------|
|   | トークンの準備方法について                     |
|   | 2約者ID(利用者番号)・ログインパスワードの入力         |
| 1 | 契約者ID(利用者番号)                      |
|   | ログインパスワード 必須 ジフトウェアキーボード入力        |
|   |                                   |
|   |                                   |
|   |                                   |
|   |                                   |
|   |                                   |
|   | 手順 4 現在利用中のトークンで生成したワンタイムパスワードを入力 |
|   | ○ 福島信用金庫 文字サイズ 標準 拡大 ? ヘルプー覧      |
|   | ワンタイムパスワード交換 ? この画面のヘルプ           |
|   | 現ワンタイムバスワード認証 新ワンタイムパスワード認証 処理結果  |
|   | 現ワンタイムパスワードの認証                    |
|   | パスワード(半角数字) 必須 ・・・・・・             |
|   |                                   |

新しいトークンのシリアル番号(図1、図2参照)、 ワンタイムパスワードを入力し、次へ

| フンタイムバスワード    | 交換                 | ? この画面のヘルプ |
|---------------|--------------------|------------|
| 現ワンタイムパスワード認証 | 新ワンタイムパスワード認証 処理結果 |            |
| 新ワンタイムパスワードの  | <b>啓</b> 録         |            |
|               | ш <i>у</i> г       |            |
| シリアル番号(半角英数字) |                    |            |

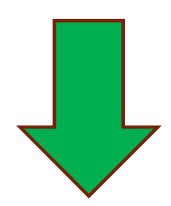

| F順 6                            | 交                                   | 換後のシリフ                    | 7ル番号を確認 | 忍できれば完 | 了         |
|---------------------------------|-------------------------------------|---------------------------|---------|--------|-----------|
| ワンタイムバ                          | <b>スワードぶ</b><br>(ワード認証              | を換<br>新ワンタイムパスワ           | ド認証 処理編 | 课      | ? この画面のヘル |
| ワンタイムバス<br>受付番号:0HI<br>受付時刻:202 | ワードの登録が<br>UMSNETMGEE<br>22年10月06日1 | 完了しました。<br>3<br>10時44分45秒 |         |        |           |
| <b>変更結果</b><br>シリアル番号           |                                     | SKTH                      | 委吏後     | SKT    | 変更前       |
| < ログイン画面                        | に戻る                                 |                           |         |        |           |

□ トークンの交換手順(スマートフォン版)

トークンを変更したい場合には変更登録が必要になります。 変更登録は以下の手順になります。

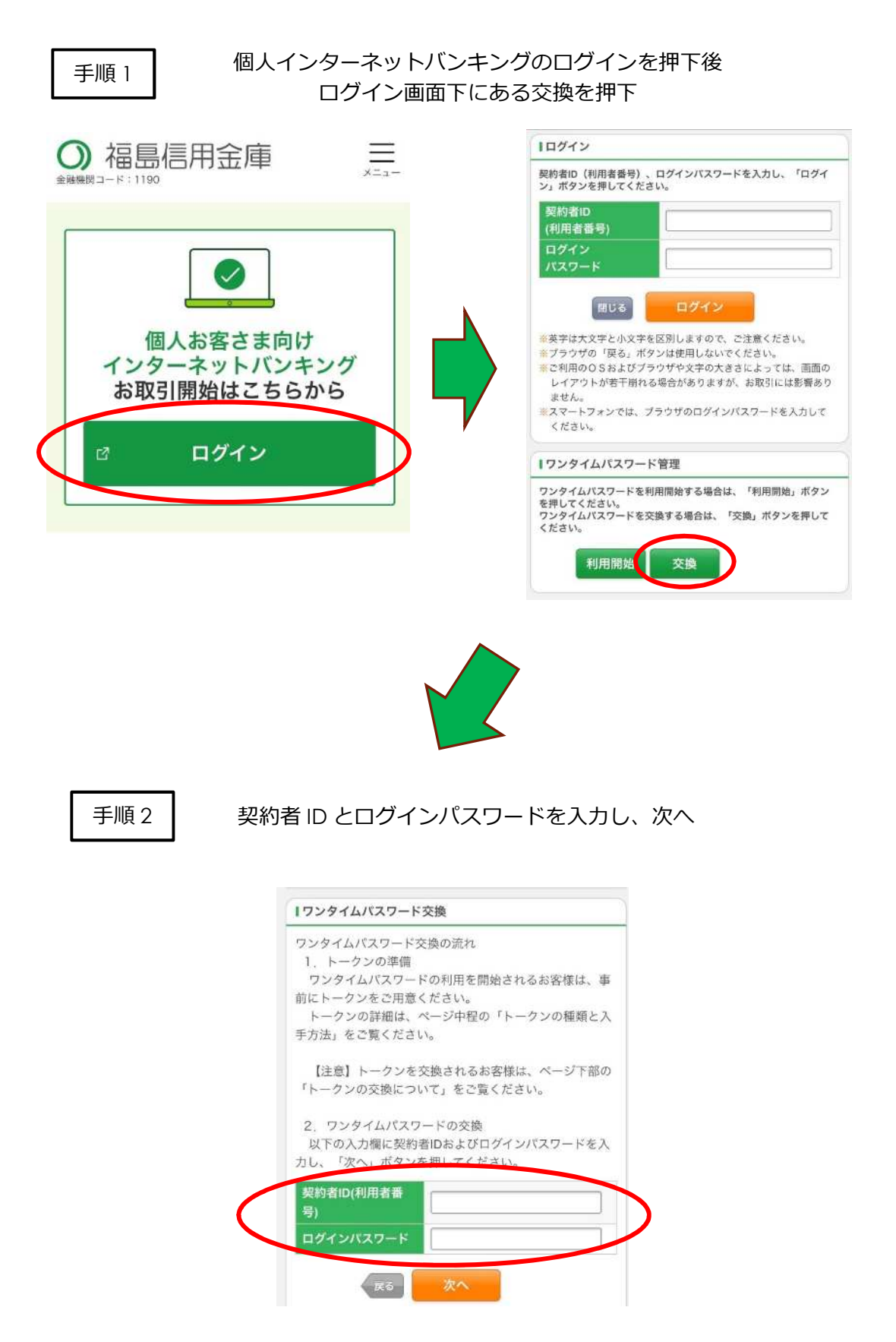

現在使用中のトークンのワンタイムパスワードを入力後 新トークンのシリアル番号とワンタイムパスワード(図1・2参照)を入力し登録

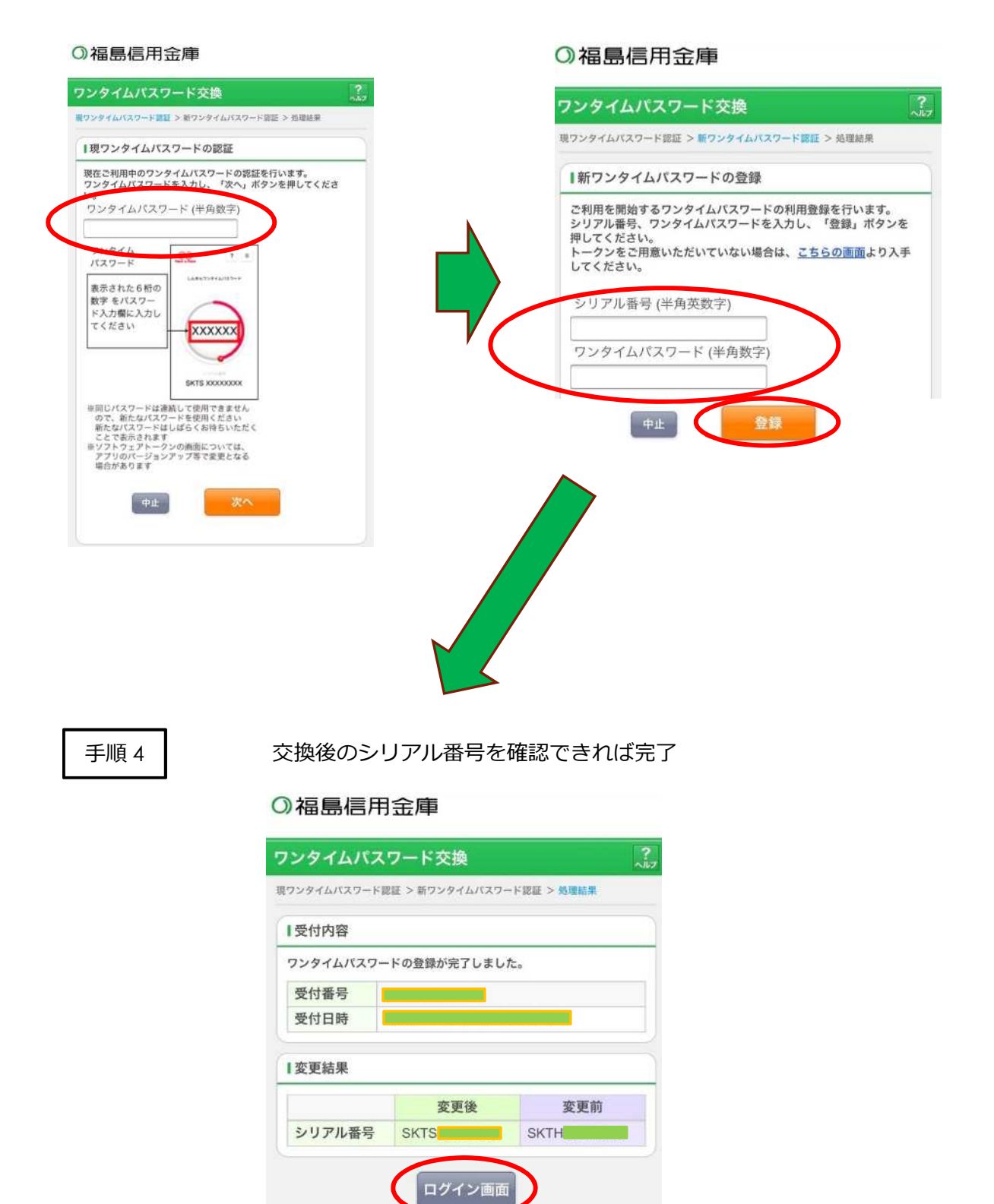